メディカルケアステーション (MCS) チーム機能

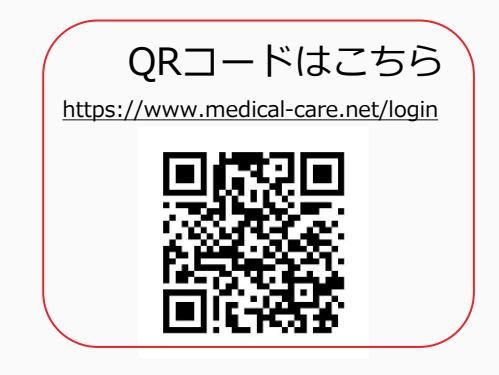

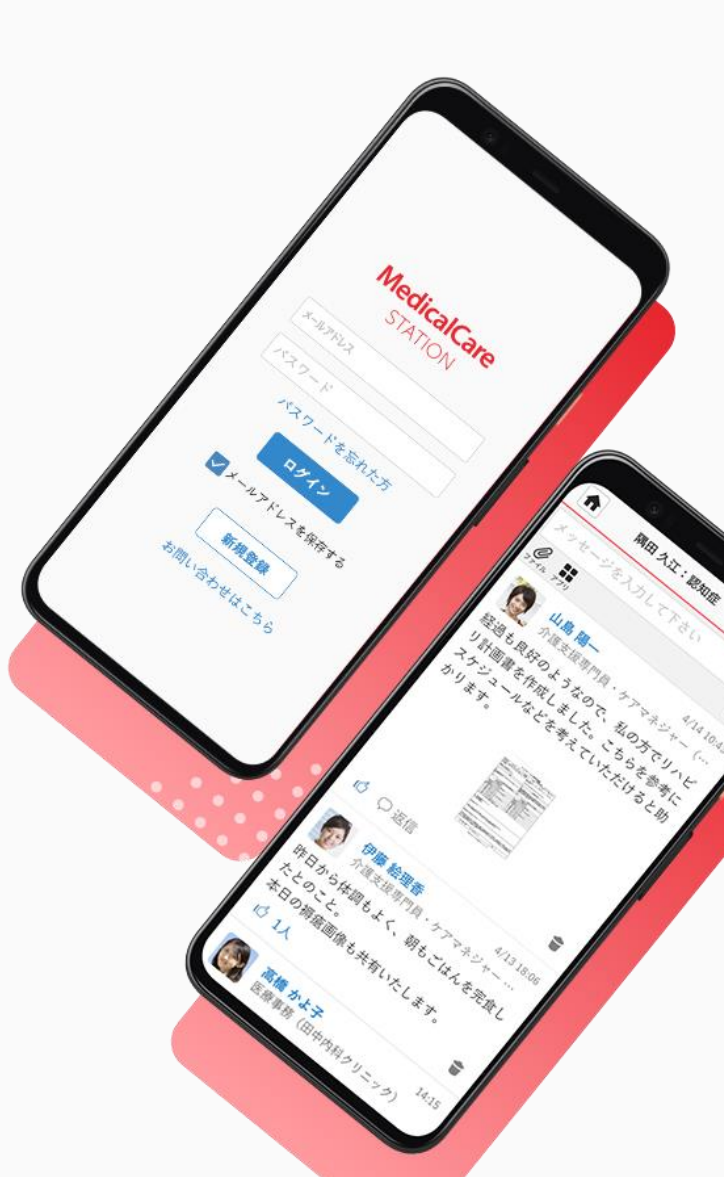

© Embrace Co., Ltd.

# もくじ

| チームの管理                            |                             | 2  |
|-----------------------------------|-----------------------------|----|
| チームを作成する                          | チームの管理者のみの操作                | 3  |
| チームを削除する                          | チームの管理者のみの操作                | 5  |
| チームの内容を確認する                       |                             | 7  |
| チーム内のメンバー管理                       |                             | 8  |
| チームにメンバーを追加する                     | チームの管理者のみの操作                | 9  |
| チームに招待中のユーザを確認する(招待の取り消し・再送)      | チームの管理者のみの操作                | 11 |
| チームに招待されたユーザがチームに参加する             |                             | 12 |
| チームのメンバーを解除する                     | チームの管理者のみの操作                | 13 |
| チームの参加履歴をダウンロードする                 | チームの管理者のみの操作                | 15 |
| チームを招待する                          |                             | 16 |
| 医療・介護側TLにチームを招待する                 | 医療・介護側TLを作成した施設のユーザのみの操作    | 19 |
| 医療・介護側TLに招待中のチームを確認する(招待の取り消し・再送) | 招待を行ったユーザのみの操作              | 21 |
| 医療・介護側TLの管理者の承認                   | 医療・介護側TLの管理者のみの操作           | 22 |
| チームの管理者の承認                        | チームの管理者のみの操作                | 23 |
| 医療・介護側TLに参加しているチームをTLから解除する       | チームの管理者もしくは、医療・介護側TLの管理者の操作 | 24 |
| チームとして参加中の医療・介護側TLを確認する           |                             | 26 |
| その他                               |                             | 27 |

チームの管理

- 施設の管理者が、チームを作成します。また、管理者の所属している施設で作成されたチ ームを削除できます。
- 作成したチームは、作成した管理者の施設に所属します。他の施設にチームの管理権限を 委譲することは出来ません。
- チームメンバーは、チームの内容(参加者、チームとして参加しているタイムライン(以下TLと表記))を参照できます。
- チームを削除すると、参加中の医療介護側タイムラインから参加が解除されます。

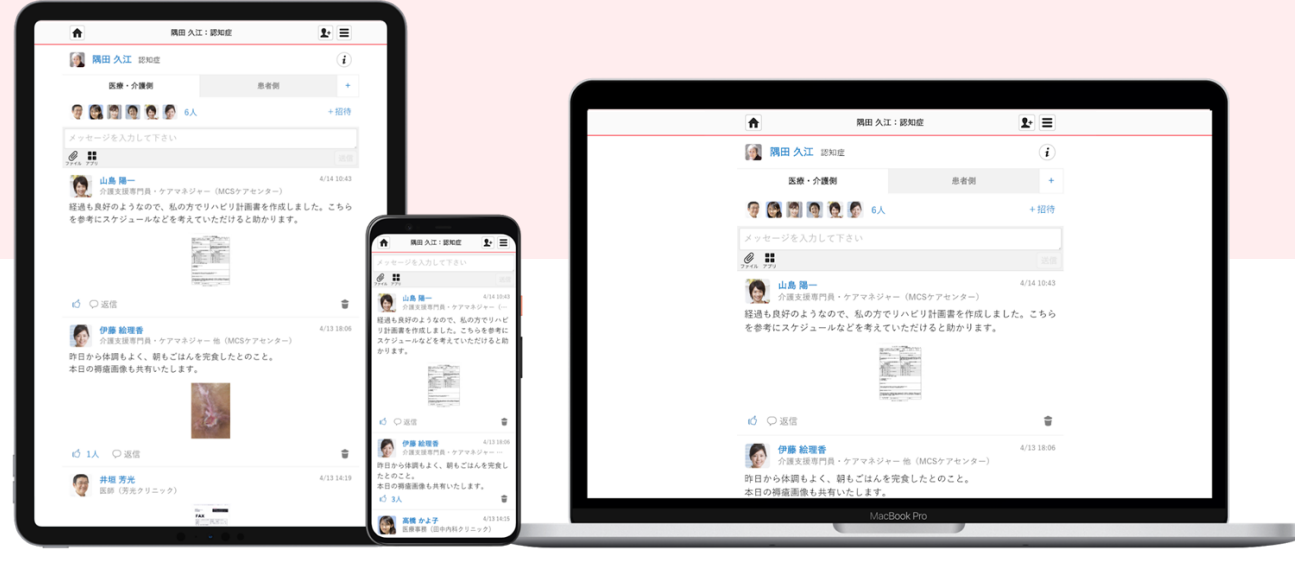

チームを作成する

 「メニュー」「チーム」を クリックする

| <b>ர்</b> க- | -L (       |          |
|--------------|------------|----------|
| <b>集+</b>    | <b>き</b>   | <b>路</b> |
| 招待する         | お知らせ       | 施設検索     |
|              | <b>◆</b>   | ₩        |
| 患者・利用者       | グループ       | スタッフ     |
| <b>▶</b>     | <b>送</b>   | <b>二</b> |
| つながり         | チーム        | 保管・削除    |
| <b>ひ</b>     | ■■         | <b>多</b> |
| 設定           | アプリー覧      | 連携サービス   |
| <b>)</b>     | <b>(</b> ) | <b>⊖</b> |
| ご意見・ご要望      | その他        | ログアウト    |
|              |            |          |
|              |            |          |

②「+新規に作成する」を クリックする

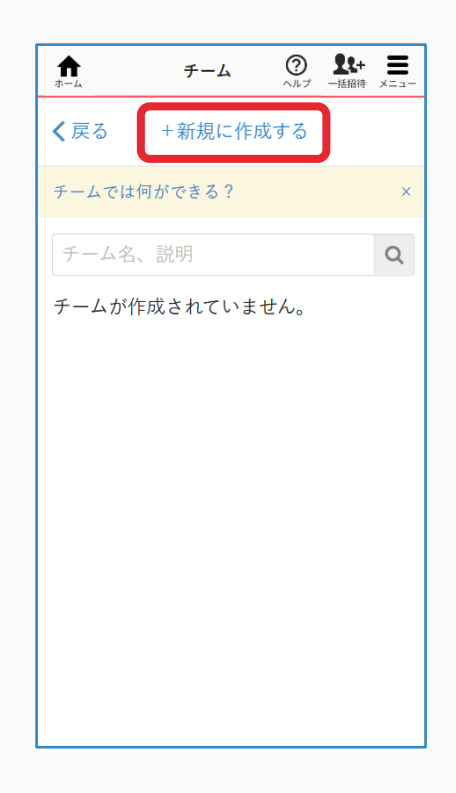

③「チーム名」を入力し 「確認する」を クリックする

| <b>1</b>           | チーム    | <b>?</b><br>ヘルプ ー | <b>2+ 三</b><br>新福待 メニュー |
|--------------------|--------|-------------------|-------------------------|
| <b>く</b> 戻る        | チーム情報  | <b>{入力</b>        | 確認                      |
| 😽 画像               | を設定する  |                   |                         |
| チーム名 ※             | 必須     |                   |                         |
| 夜間対応チ              | -LA    |                   |                         |
| <b>説明</b><br>○○地域の | 夜間対応チ・ | ームです。             |                         |
| ++>                | 1 t l  | 確認する              | ,                       |

チームを作成する つづき

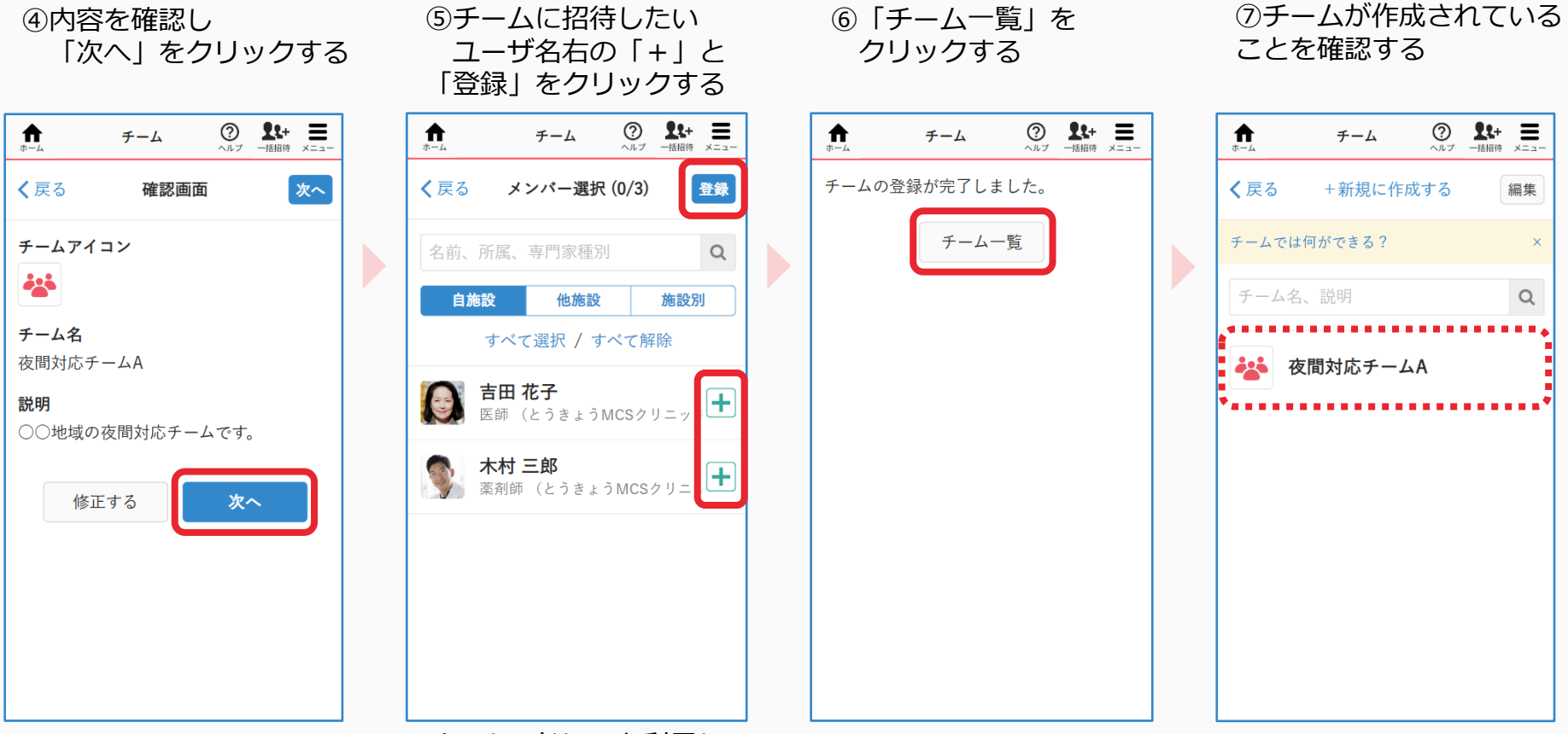

メールアドレスを利用して の招待は出来ませんので、 あらかじめつながりを作成 してください。

チームを削除する

 「メニュー」「チーム」を クリックする

| <b>ர்</b> க-   | -L              | ② ま+ =<br>、ルプ -話招待 メニュー |
|----------------|-----------------|-------------------------|
| <b>1</b> +     | <b>き</b>        | <b>峰</b>                |
| 招待する           | お知らせ            | 施設検索                    |
| 国              | <b>☆</b>        | <b>前前</b>               |
| 患者・利用者         | グループ            | スタッフ                    |
| ■              | <b>ぶ</b>        | ■                       |
| つながり           | チーム             | 保管・削除                   |
| <b>☆</b><br>設定 | ■<br>●<br>アプリー覧 | <b>多</b><br>連携サービス      |
| <b>)</b>       | <b>(</b> )      | <b>С→</b>               |
| ご意見・ご要望        | その他             | ログアウト                   |
|                |                 |                         |
|                |                 |                         |

②「編集」をクリックする

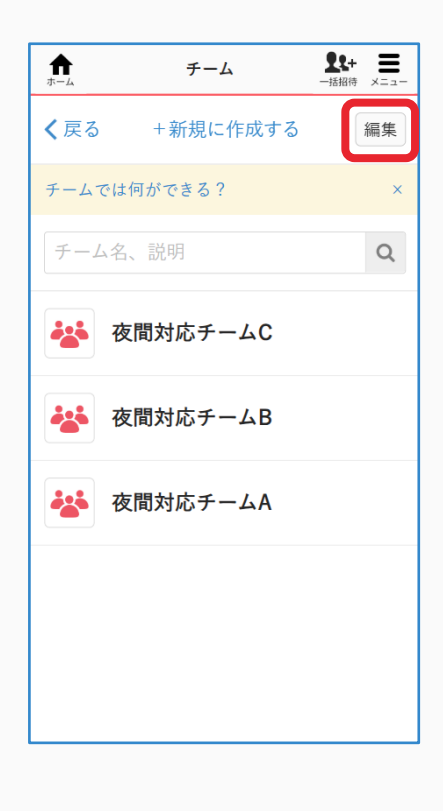

③削除したいチーム名右の 「削除」をクリックする

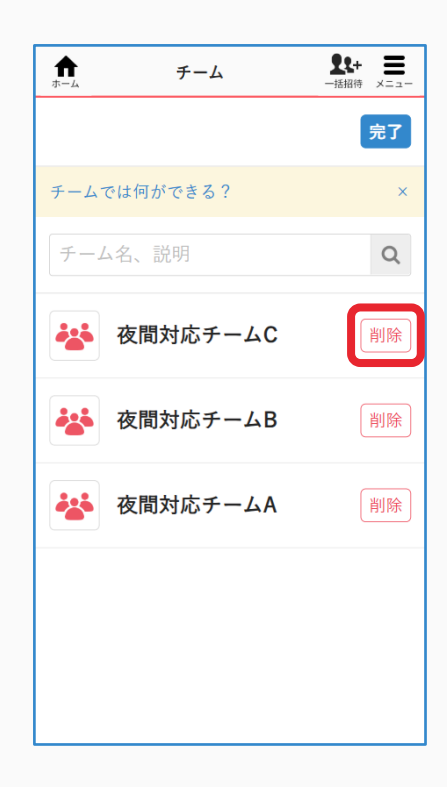

チームを削除する つづき

#### ④「削除する」を クリックする

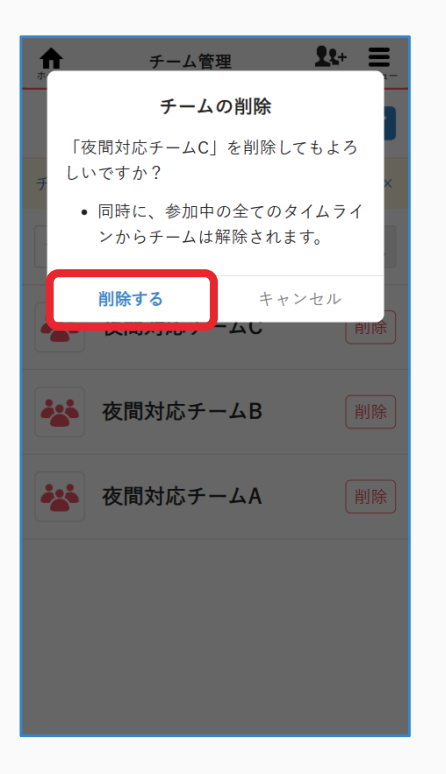

⑤チームが削除されたことを 確認し、「完了」をクリックする

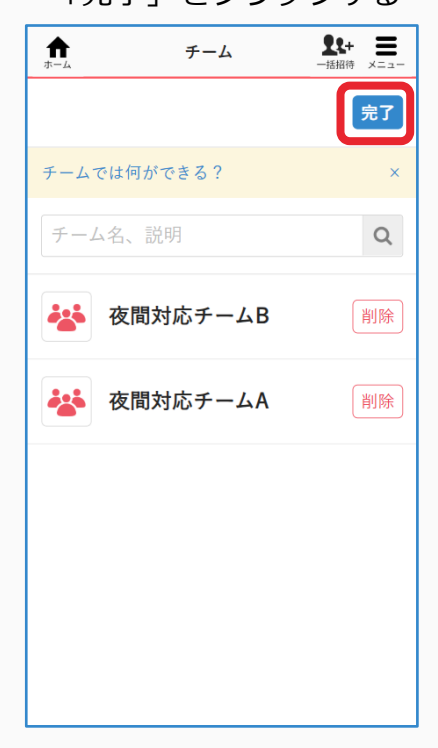

チームの内容を確認する

#### 「メニュー」「チーム」を クリックする

| <b>के क</b> -       | -A (             | <ul> <li>         ・・・・・・・・・・・・・・・・・・・・・・・・・・・・・</li></ul> |
|---------------------|------------------|-----------------------------------------------------------|
| <b>集+</b><br>招待する   | <b>息</b><br>お知らせ | <b>经</b><br>施設検索                                          |
| 患者・利用者              | <b>べ</b><br>グループ | ₩<br>スタッフ                                                 |
| ▲                   | <b>送</b><br>チーム  | ・<br>保管・削除                                                |
| <b>◆</b><br>設定      | ・<br>●●<br>アプリー覧 | <b>多</b><br>連携サービス                                        |
| <b>)</b><br>ご意見・ご要望 | <b>i</b><br>その他  | <b>G</b> →<br>ログアウト                                       |
|                     |                  |                                                           |
|                     |                  |                                                           |

②チーム名をクリックする

③内容を確認する

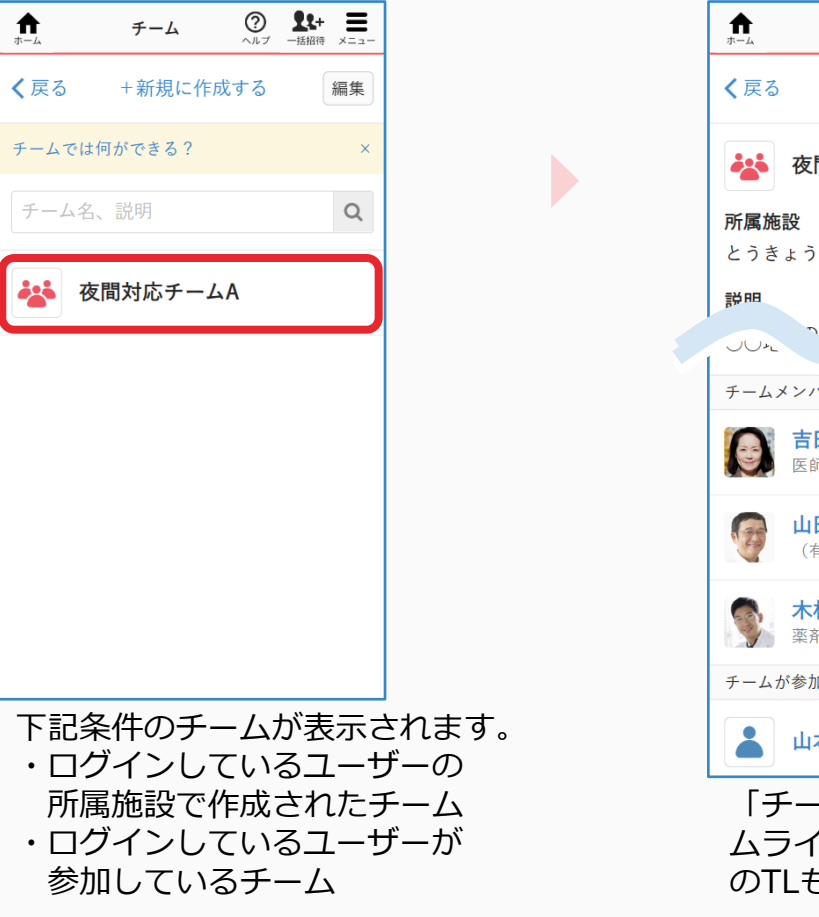

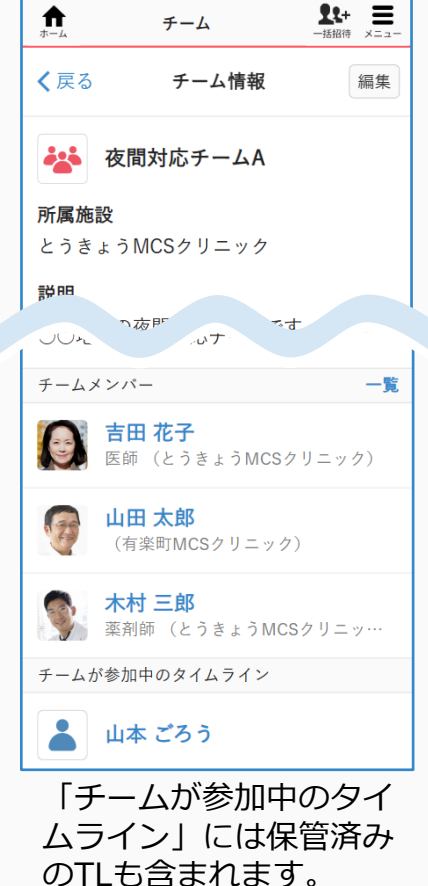

# チーム内のメンバー管理

- チームが所属する施設の管理者は、チームにメンバーを招待・解除できます。
- チームが所属する施設の管理者は、自身が所属する施設で作成されたチームに関して、自分が参加していないチームで もメンバー招待・解除が可能です。
- チームへはメールアドレスを利用してのメンバー招待は出来ませんので、あらかじめつながりを作成ください。
- チームに参加したメンバーは、チームが参加中の医療介護タイムラインに自動参加(同期)します。(チームのメンバー から解除されたも場合も同様に同期されます)
- チームが所属する施設の管理者は、チームメンバーの参加・解除履歴をCSVファイルでダウンロードできます。
- チームが所属する施設の管理者は、施設からスタッフ解除する際、チームからも同時に解除するか選択できます。

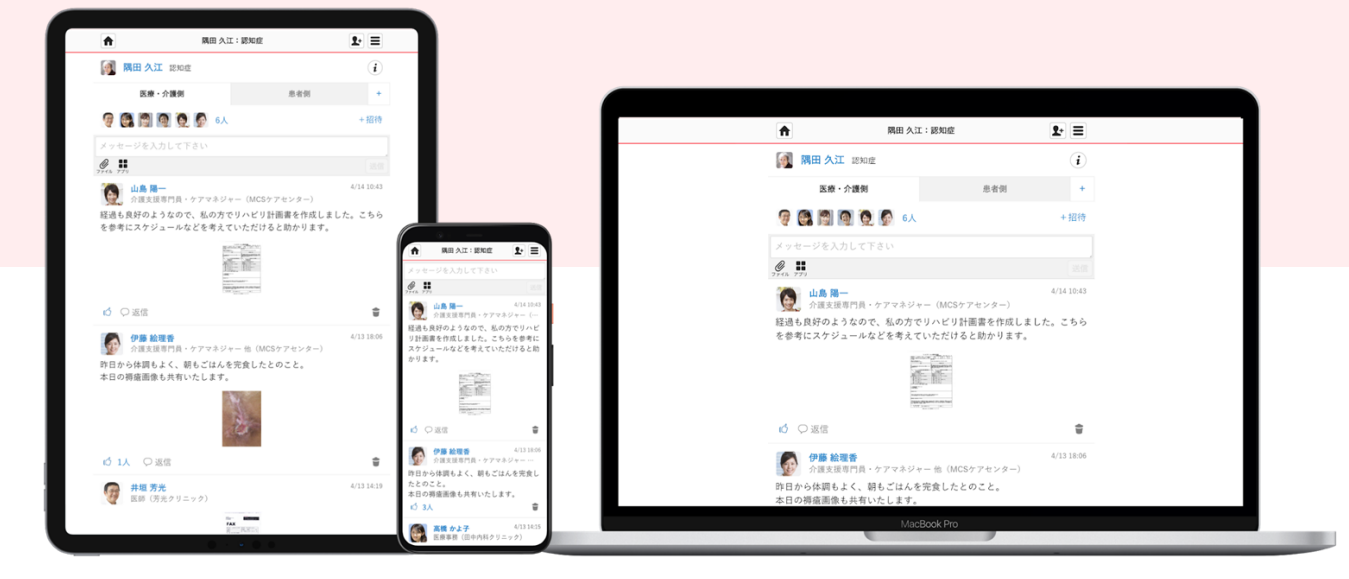

チームのメンバーを追加する

 「メニュー」「チーム」を クリックする

| <b>ћ љ-</b> | -L (       | ? <b>14+</b> 日<br>ルプ - 括招待 メニュー |
|-------------|------------|---------------------------------|
| <b>1</b> +  | <b>き</b>   | <b>路</b>                        |
| 招待する        | お知らせ       | 施設検索                            |
| 国           | <b>↓</b>   | ₩                               |
| 患者・利用者      | グループ       | スタッフ                            |
| ■           | <b>迷</b>   | <b>二</b>                        |
| つながり        | チーム        | 保管・削除                           |
| <b>登</b>    | ■■         | <b>多</b>                        |
| 設定          | アプリー覧      | 連携サービス                          |
| <b>)</b>    | <b>(</b> ) | <b>ট</b>                        |
| ご意見・ご要望     | その他        | ログアウト                           |
|             |            |                                 |
|             |            |                                 |

②メンバーを追加したいチーム名をクリックする

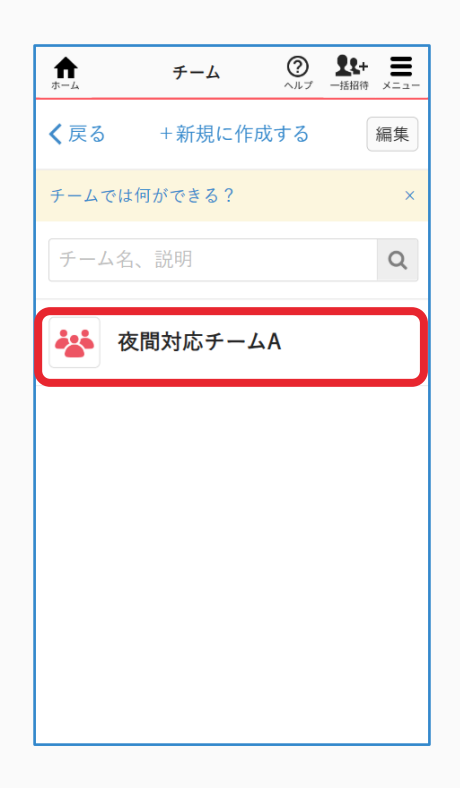

③「一覧」をクリックする

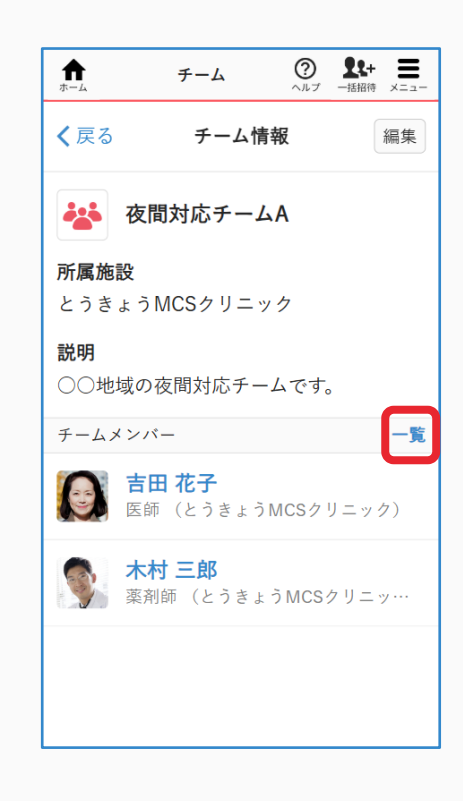

チームのメンバーを追加する つづき

#### ⑤チームに招待したいユーザ ④ [+招待する] を ⑥ [招待する] を お待ちください 名右の [+] をクリックし クリックする クリックする [登録] をクリックする ↑ 招待(夜間対応チー… ⑦ 👥+ 三 ↑ メンバー (夜間対応… ⑦ <u>\$</u>\*+ = ② また+ 三 ヘルプ 一括招待 メニュー **f** チーム メンバー招待 く戻る メンバー選択(4/4) 登録 く戻る +招待する く 戻る チーム情報 編集 招待してもよろしいですか? 参加履歴をダウンロード 招待されたメンバーは、チームへの 名前、所属、専門家種別 Q 🤽 夜間対応チームA 参加と同時に、チームが参加中の全 Q てのタイムラインにチームメンバー 名前、所属、専門家種別 自施設 他施設 施設別 所属施設 として参加します。 とうきょうMCSクリニック すべて選択 / すべて解除 吉田 花子 キャンセル 招待する 医師(とうきょうMCSクリニック) 説明 MCS訪問看護ステーション ○○地域の夜間対応チームです。 田中 良子 田中 良子 木村 三郎 ✓ 看護師(MCS訪問看護ステー 看護師(MCS訪問看護ステーショ チームメンバー 薬剤師(とうきょうMCSクリニッ… 吉田 花子 高橋 次郎 高橋 次郎 ~ 看護師 (MCS訪問看護ステーショ 看護師 (MCS訪問看護ステーシ 有楽町MCSクリニック 有楽町MCSクリニック 木村 三郎 山田 太郎 山田太郎 **~ ~** (有楽町MCSクリニック) 青山MCS薬局 青山MCS薬局 📓 佐藤 一郎 佐藤 一郎

メールアドレスを利用して の招待は出来ませんので、 あらかじめつながりを作成 してください。

⑦メンバーが参加するのを

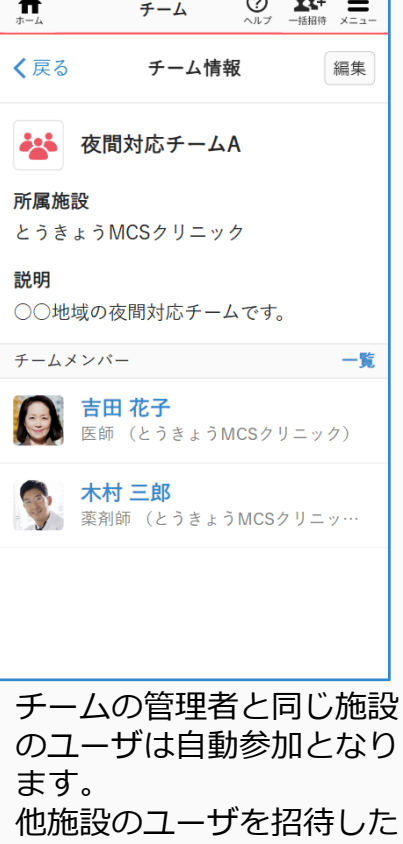

場合は、P12を参照くださ い。

# チームに招待中のユーザを確認する(招待の取消・再送)

### チームの管理者のみの操作

①チーム名をクリックする ②「一覧」をクリックする

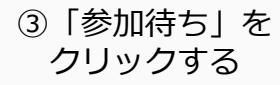

④必要に応じて

「取消」「再送」を

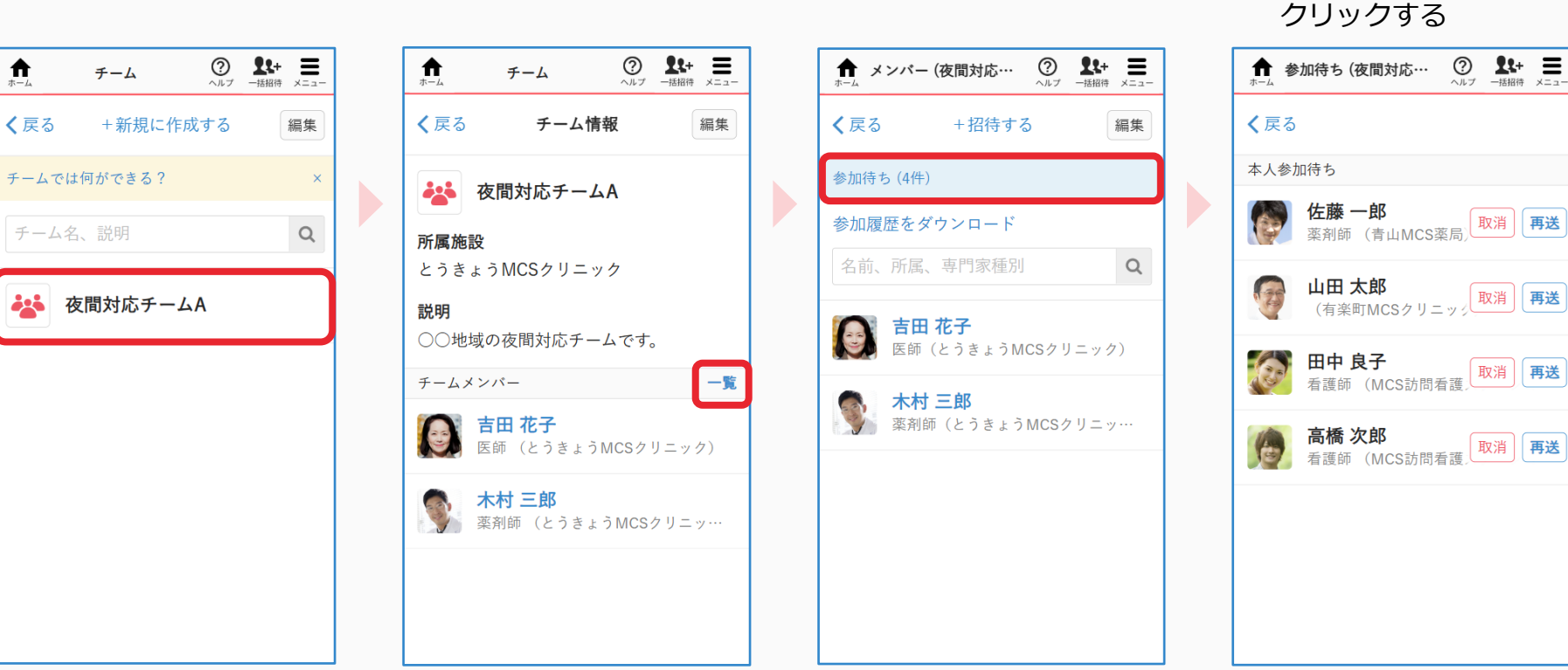

チームに招待されたユーザがチームに参加する

チームに招待された他施設のユーザの操作

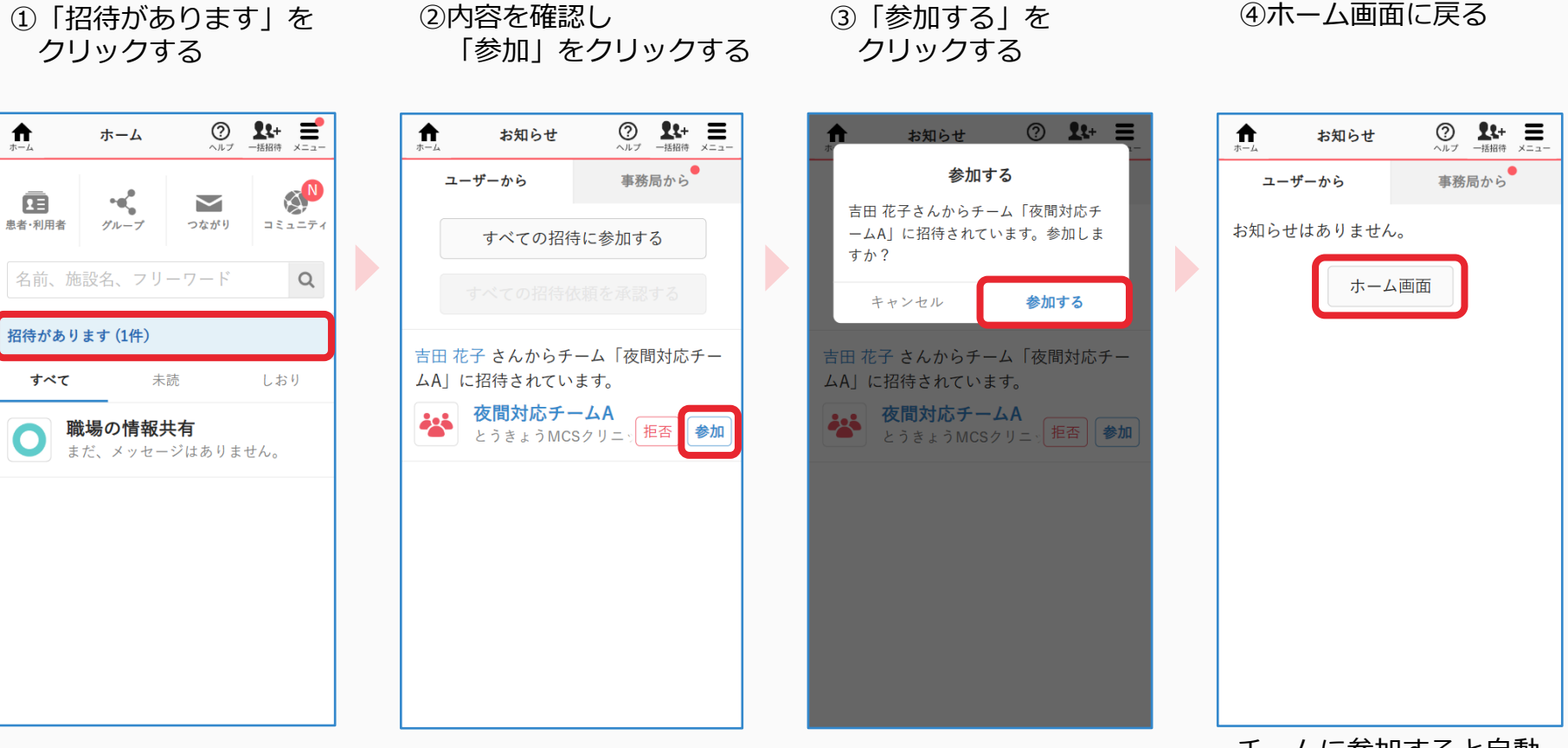

チームに参加すると自動 的につながりが作成され ます。

チームに参加しているメンバーを解除する

 「メニュー」「チーム」を クリックする

| <b>*</b>       | チーム             | ⑦ L+<br>ヘルプ -話招待 メニュー |
|----------------|-----------------|-----------------------|
| <b>&amp;+</b>  | 息               | <b>经</b>              |
| 招待する           | お知らせ            | 施設検索                  |
| 五              | <b>・</b> く      | <b>!!!!</b>           |
| 患者·利用者         | グループ            | スタッフ                  |
| <b>▲</b>       | <b>送</b>        | ・                     |
| つながり           | チーム             | 保管・削除                 |
| <b>◆</b><br>設定 | ■<br>●<br>アプリー覧 | <b>多</b><br>連携サービス    |
| <b>〕</b>       | <b>(</b> )      | <b>ট</b>              |
| ご意見・ご要望        | その他             | ログアウト                 |
|                |                 |                       |
|                |                 |                       |

 ②解除したいメンバーが 参加しているチーム名を クリックする

| <b>1</b>    | チーム    |     | <b>乳+ 三</b><br>細待 メニュー |
|-------------|--------|-----|------------------------|
| <b>く</b> 戻る | +新規に作  | 成する | 編集                     |
| チームでは何      | 「ができる? |     | ×                      |
| チーム名、       | 説明     |     | Q                      |
| 🕌 夜         | 間対応チーム | 4A  |                        |
|             |        |     |                        |
|             |        |     |                        |
|             |        |     |                        |
|             |        |     |                        |
|             |        |     |                        |
|             |        |     |                        |

#### ③「一覧」をクリックする

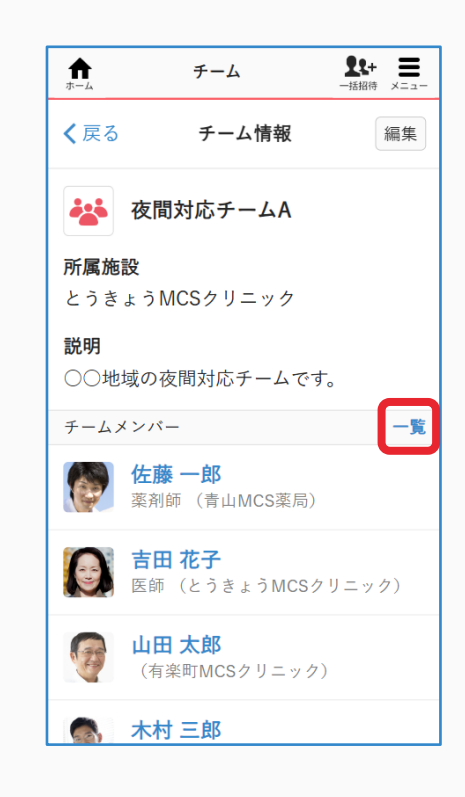

チームに参加しているメンバーを解除する つづき

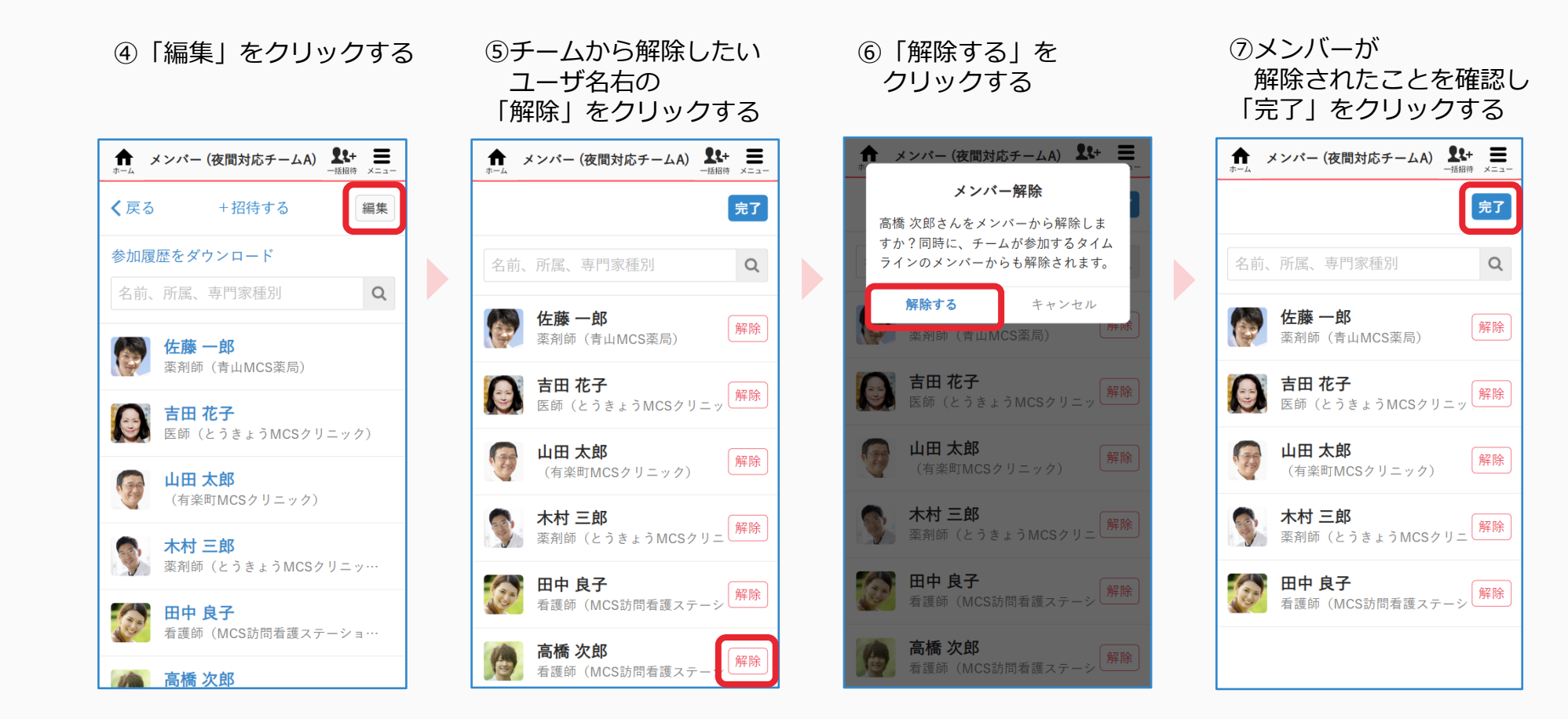

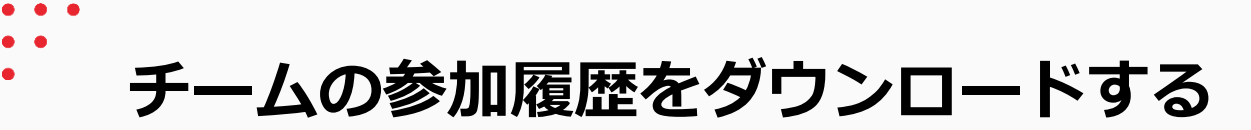

① 「メニュー」「チーム」を ②チーム名をクリックする ③ 「一覧」をクリックする クリックする

④ 「参加履歴をダウンロード」 をクリックする

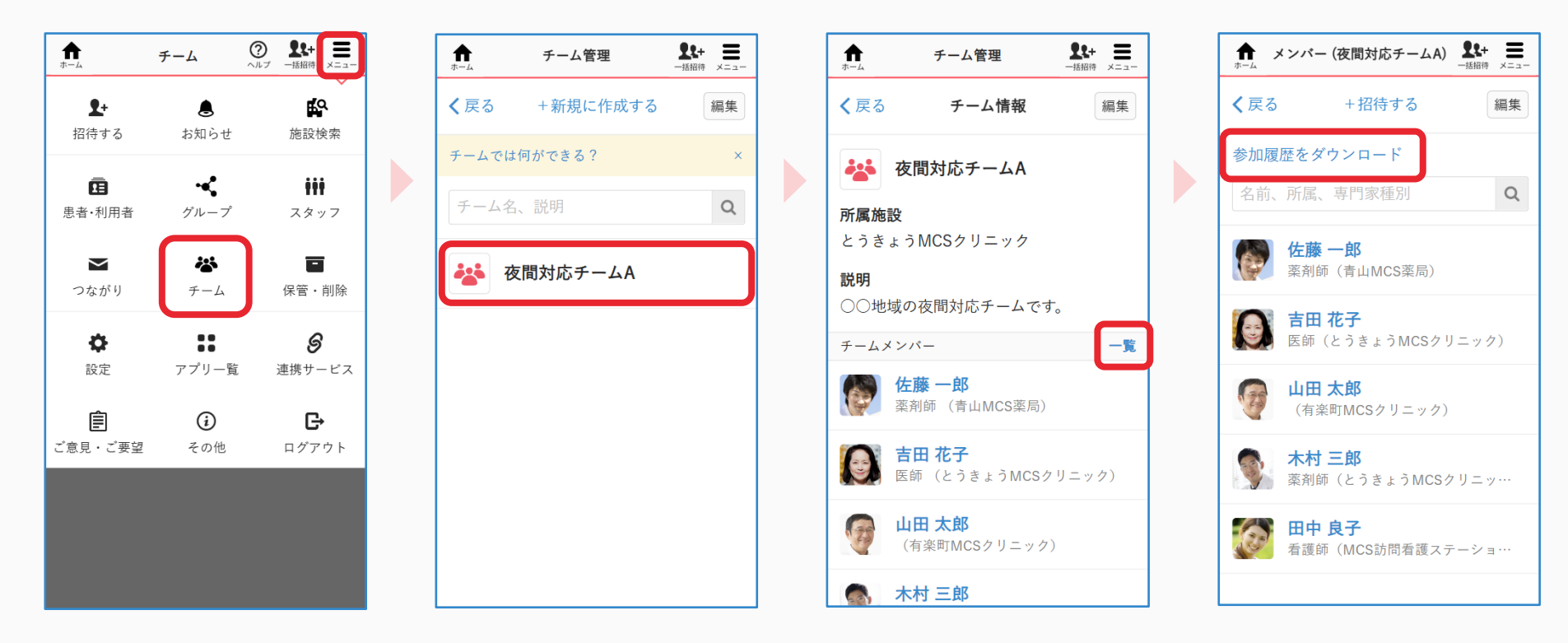

# チームを招待する

- 施設管理者及び施設スタッフが、自施設で作成した参加中の医療・介護側TLにチームを招待し、チームが参加します。(患者・家族側TLではチーム機能は利用できません)
- 他施設で作成された参加中の医療・介護側TLにはチーム機能での招待は利用できません。
- チームが所属する施設の管理者以外がチームを招待した場合、チームが所属する施設の管理者の承認 が必要です。(本ガイドP23参照)
- チームメンバーは患者・利用者(医療・介護側TL)に自動参加となります。
- チームが所属する施設の管理者もしくは医療・介護側TLの管理者が、参加中の医療・介護側TLから、 チームを解除できます。

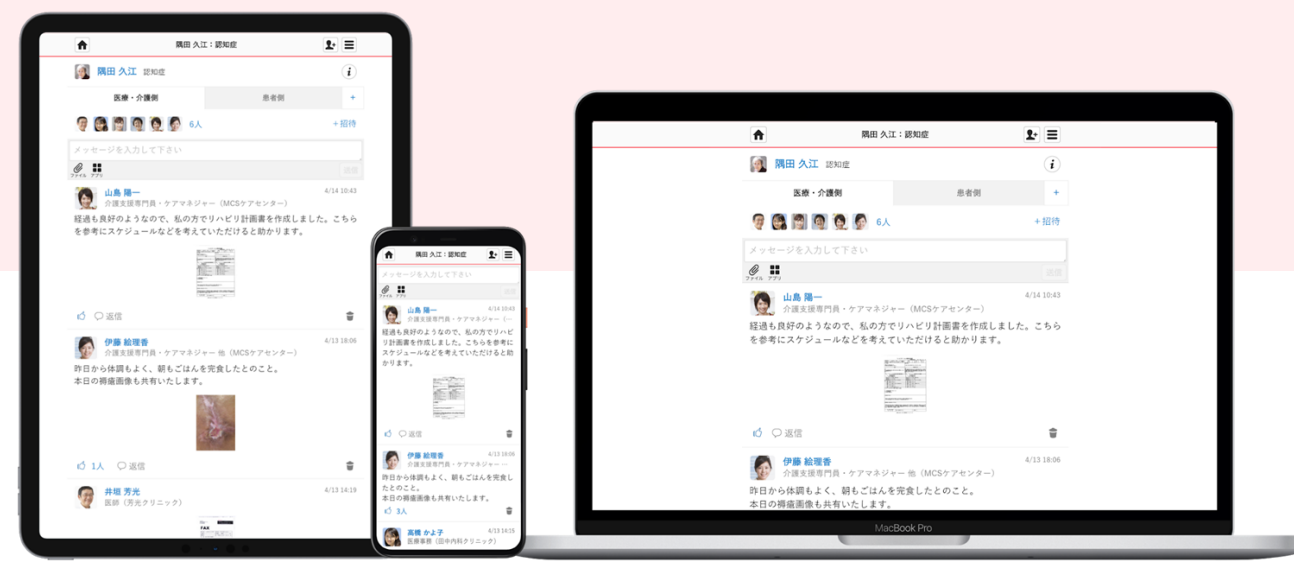

業務フロー:医療・介護側TLの管理者がチームを招待する

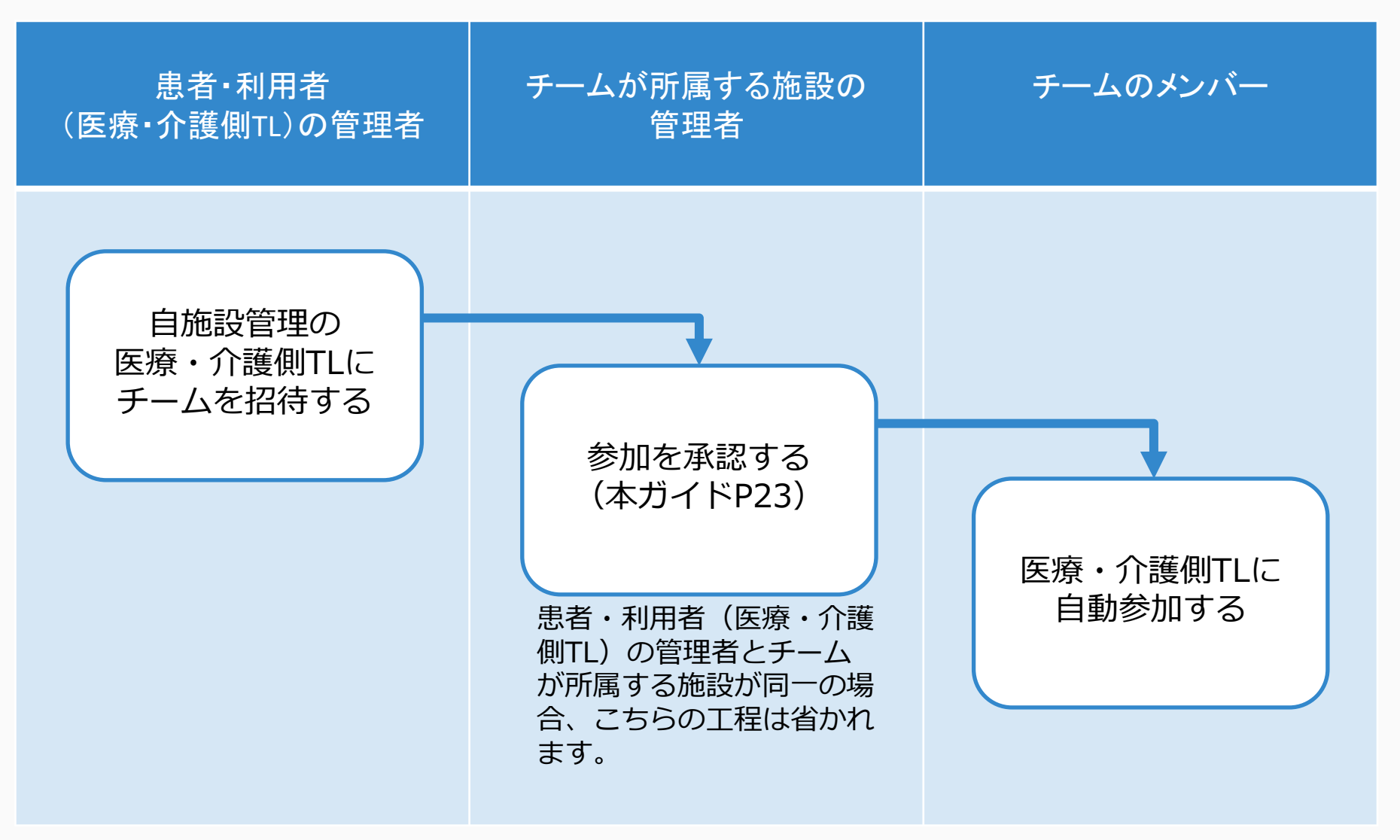

業務フロー: 医療・介護側TLの管理者以外がチームを招待する

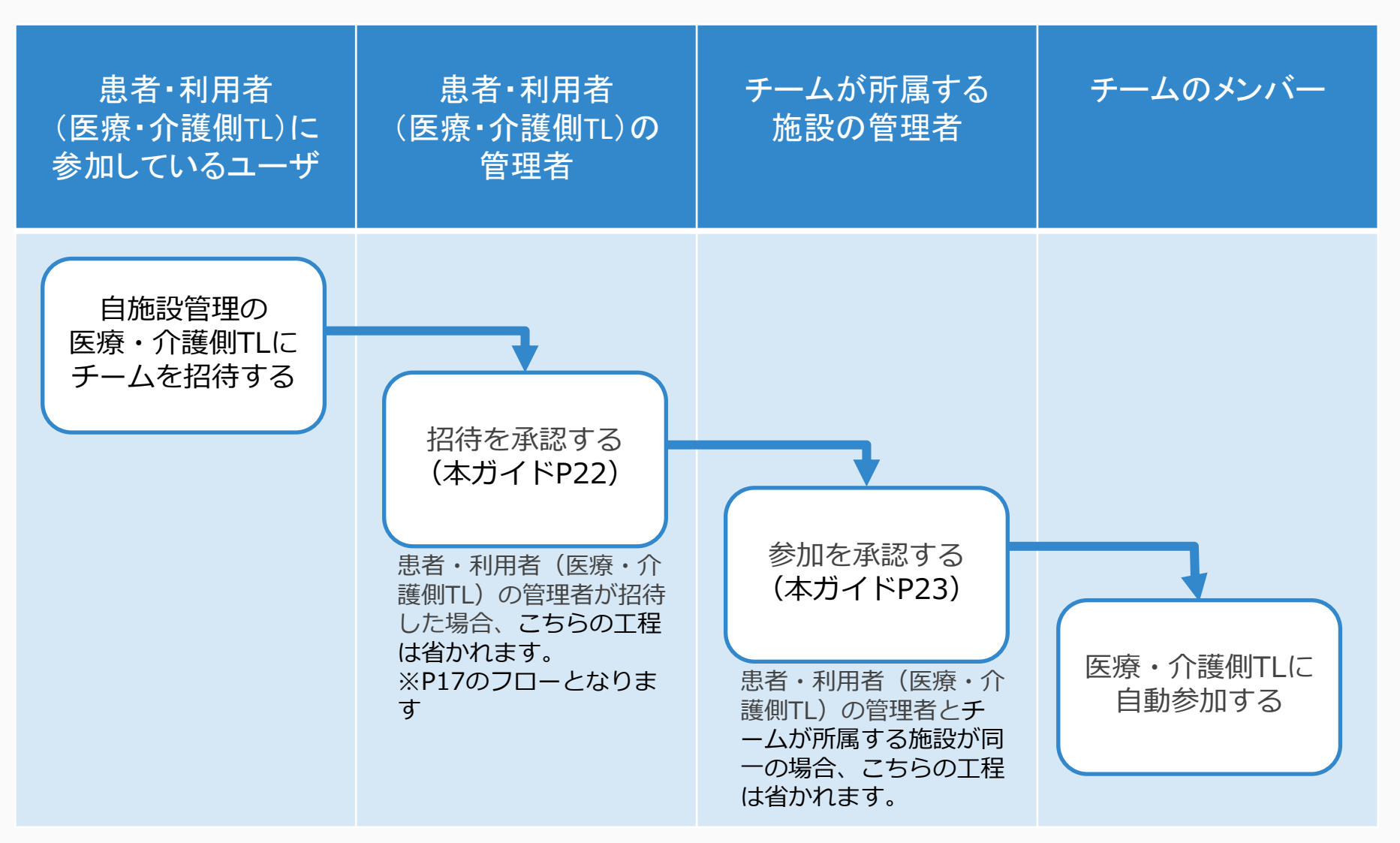

医療・介護側TLにチームを招待する

医療・介護側TLを作成した施設のユーザのみの操作

①チームを招待したい「患者・利用者(医療・介護側TL)」名をクリックする

| <b>1</b>                          | ホーム                                                                                                    | <b>22+ 三</b><br>一括招待 メニュー |  |  |  |  |  |
|-----------------------------------|----------------------------------------------------------------------------------------------------|---------------------------|--|--|--|--|--|
| ま者・利用者 グ                          | <b>ベ</b> マンクロン マンクロン マンマン マンマ |                           |  |  |  |  |  |
| 名前、施設名                            | 3、フリーワード                                                                                                    | Q                         |  |  |  |  |  |
| すべて                               | 未読                                                                                                    | しおり                       |  |  |  |  |  |
| <b>職場の情報共有</b><br>まだ、メッセージはありません。 |                                                                                                    |                           |  |  |  |  |  |
| <b>山本</b> まだ、                     | <b>ごろう</b><br>メッセージはありま                                                                                                    | せん。                       |  |  |  |  |  |
|                                   |                                                                                                    |                           |  |  |  |  |  |
|                                   |                                                                                                    |                           |  |  |  |  |  |
|                                   |                                                                                                    |                           |  |  |  |  |  |
|                                   |                                                                                                    |                           |  |  |  |  |  |

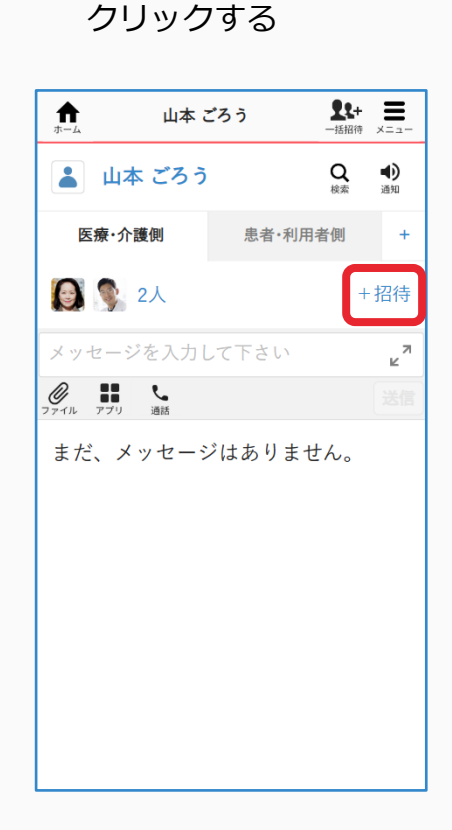

② [+招待] を

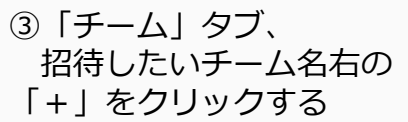

| ↑ ↑ ↑ ↑ ↑ ↑ ↑ ↑ ↑ ↑ ↑ ↑ ↑ ↑ ↑ ↑ ↑ ↑ ↑ | 療・介護側                 | :山本 …                | <b>11-</b> 括招待<br>—括招待 メニュー |
|---------------------------------------|-----------------------|----------------------|-----------------------------|
| <b>く</b> 戻る                           | メール                   | で招待                  |                             |
| チーム名、                                 | 説明                    |                      | Q                           |
| 自施設                                   | 他施設                   | 施設別                  | チーム                         |
| チームでは何か                               | ができる?                 |                      | ×                           |
| <b> を 間</b> とう ま                      | <b>対応チ-</b><br>きょうMCS | <b>-ムA</b><br>Sクリニック | , +                         |
|                                       |                       |                      |                             |

「チーム」タブ内にチームが表示される 条件は下記に当てはまる場合です。

・ログインユーザーが、

チーム機能の利用が許可された施設の 所属スタッフである

- ・ログインユーザーが、 医療・介護側TLの管理施設の 所属スタッフである
- ・ログインユーザーとチームメンバー
   の一人以上につながりがある

医療・介護側TLにチームを招待する つづき

④「完了」をクリックする

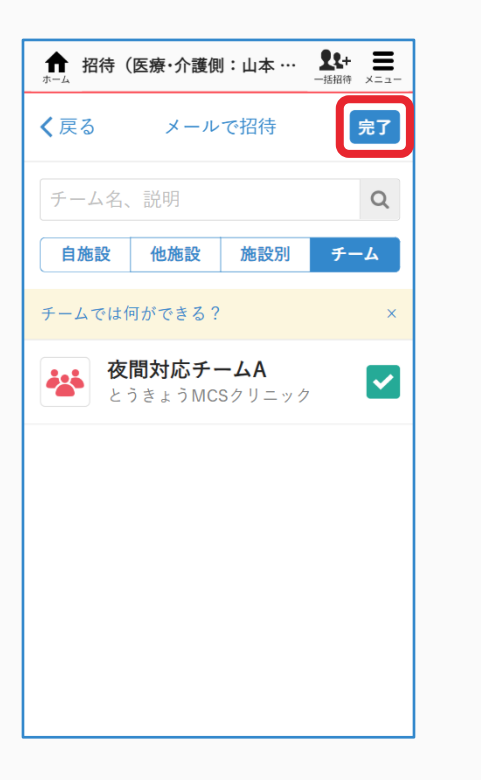

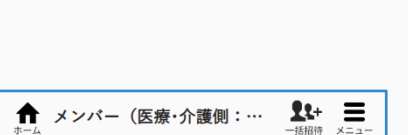

⑤「<戻る」をクリックする

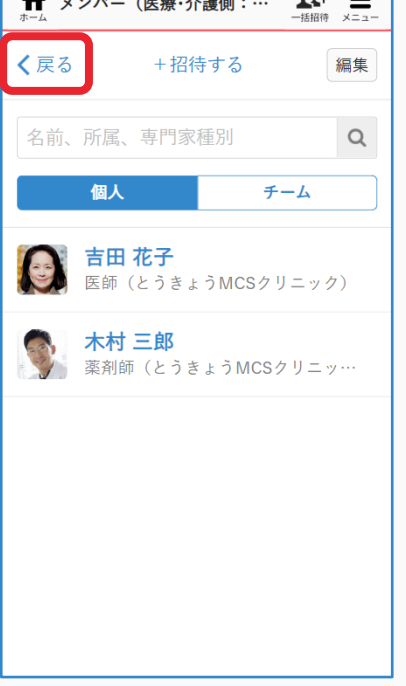

⑥メンバーに アイコンが表示されます

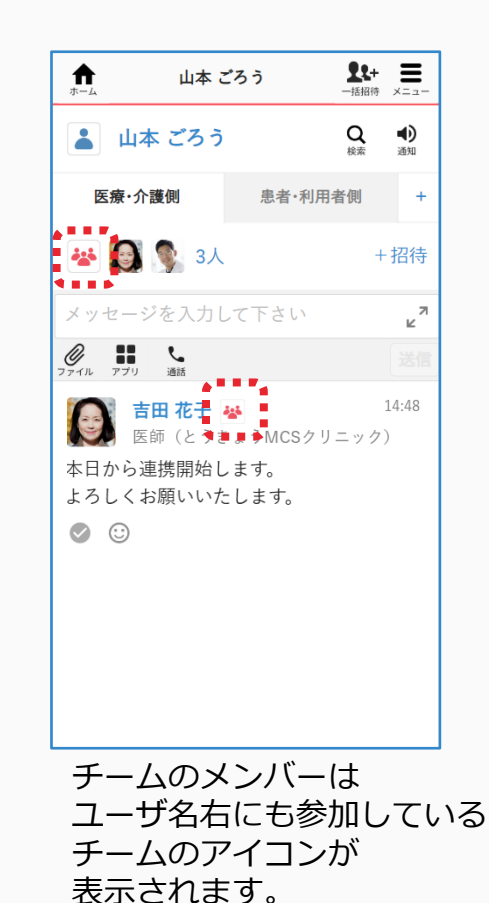

20

# 医療・介護側TLに招待中のチームを確認する(招待の取消・再送)

③ 「承認待ち」を

クリックする

### 招待を行ったユーザのみの操作

①招待を行ったグループ名を ②青文字の参加人数を クリックする

**†** 

Ē 患者·利用者

### クリックする

| <b>†</b> | ホーム                                      | <b>11</b><br>括招待 メニュー | <b>1</b>                   | 山本 ごろう                       | <b>11.</b><br>一括招待 ×ニュー | ↑ メンバー (医療・介護側:… <b>2:</b> + =<br>-活組時 メニュ | <u>.</u> — | ↑ 参加/承認待ち(医療・介護・・・ 発・ 三<br>→БЯЙ府 メニュー                                                                        |
|----------|------------------------------------------|-----------------------|----------------------------|------------------------------|-------------------------|--------------------------------------------|------------|----------------------------------------------------------------------------------------------------|
| Ē        | < ⊠                                      |                       | 👗 山本                       | ごろう                          | Q ●<br>検索 通知            | く戻る +招待する 編集                               |            | <b>く</b> 戻る                                                                                                  |
| 患者·利用者   | グループ つながり                                | コミュニティ                | 医療·介                       | ≿護側                          | 患者·利用者側                 | 承認待ち (1件)                                  |            | 施設管理者の承認待ち                                                                                                   |
| 名前、放     | 施設名、フリーワード                               | Q                     | <b>1</b>                   | 2人                           | +招待                     | 名前、所属、専門家種別 Q                              |            | <b>夜間対応チームA</b><br>とうきょうMCSクリニッ取消 再送                                                                         |
| すべて      | 未読                                       | しおり                   | メッセージ                      | を入力して下さ                      | รบ <mark>ย</mark> ุส    | 個人 チーム                                     |            | ▲ P22の操作が必要な状態です                                                                                             |
|          | <b>戦場の情報共有</b><br><sup>まだ、メッセージはあり</sup> | ません。                  | <b>ジ</b> ファイル デブリ<br>まだ、メン | 、<br><sup>通話</sup><br>ツセージはあ | 送信                      | <b>高橋 次郎</b><br>看護師(MCS訪問看護ステーショ…          |            |                                                                                                    |
|          | <b>山本 ごろう</b><br>⊧だ、メッセージはあり             | ません。                  |                            |                              |                         | <b>田中 良子</b><br>看護師(MCS訪問看護ステーショ…          |            | ★ 参加/承認待ち(医療・介護・・・・ という また)     ★ = - # KH# メニュー     ★ メニュー     ★ メニュー     ★ ★ ★ ★ ★ ★ ★ ★ ★ ★ ★ ★ ★ ★ ★ ★ ★ |
|          |                                          |                       |                            |                              |                         |                                            |            | く戻る                                                                                                    |
|          |                                          |                       |                            |                              |                         |                                            |            | チーム参加待ち                                                                                                    |
|          |                                          |                       |                            |                              |                         |                                            |            | <b>夜間対応チームA</b><br>とうきょうMCSクリニッ <mark>取消</mark> 再送                                                           |
|          |                                          |                       |                            |                              |                         |                                            |            | ↑ P23の操作が必要な状態です                                                                                             |

④必要に応じて

クリックする

「取消」「再送」を

### 患者・利用者(医療・介護側TL)の管理者の承認

患者・利用者(医療・介護側TL)の管理者のみの操作

 「承認依頼があります」を クリックする

#### ②内容を確認し「承認」を クリックする

③「承認する」を クリックする

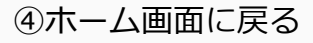

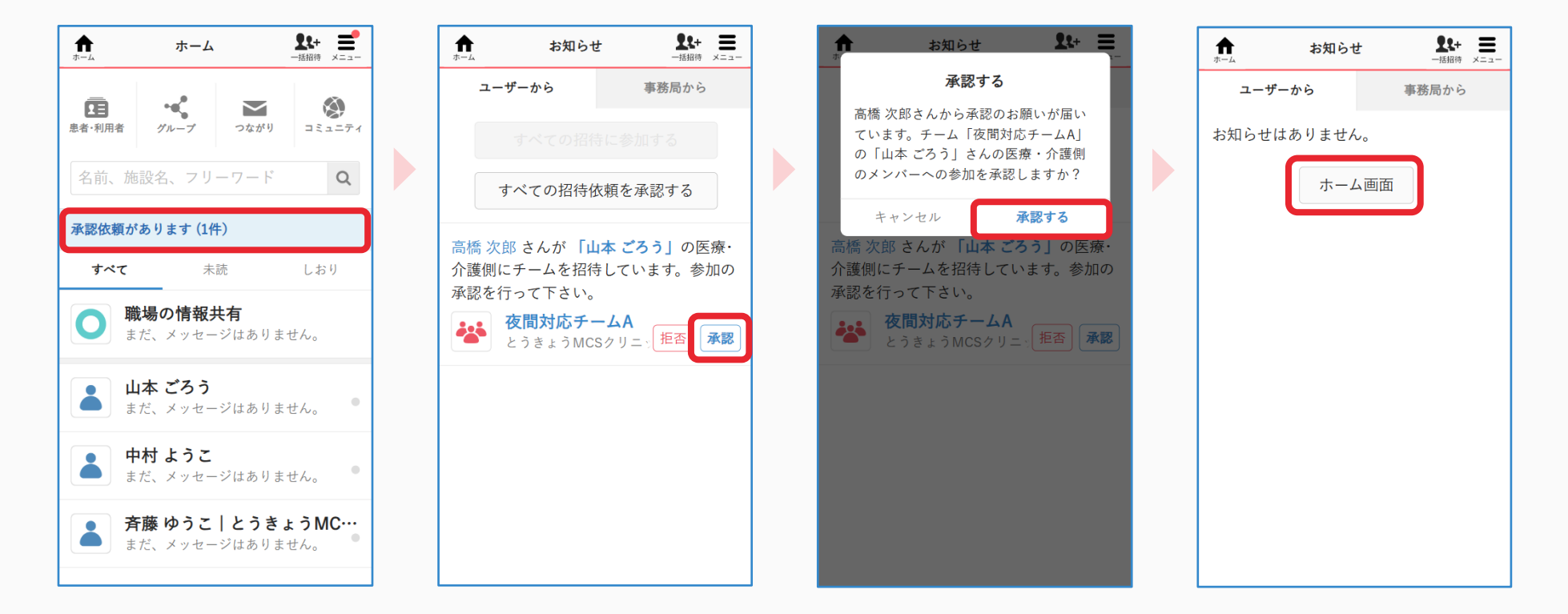

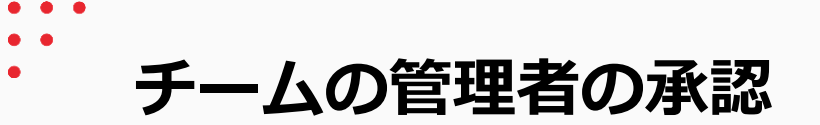

- チームの管理者のみの操作
- I. [招待があります] を クリックする

### ②内容を確認し「参加」を クリックする

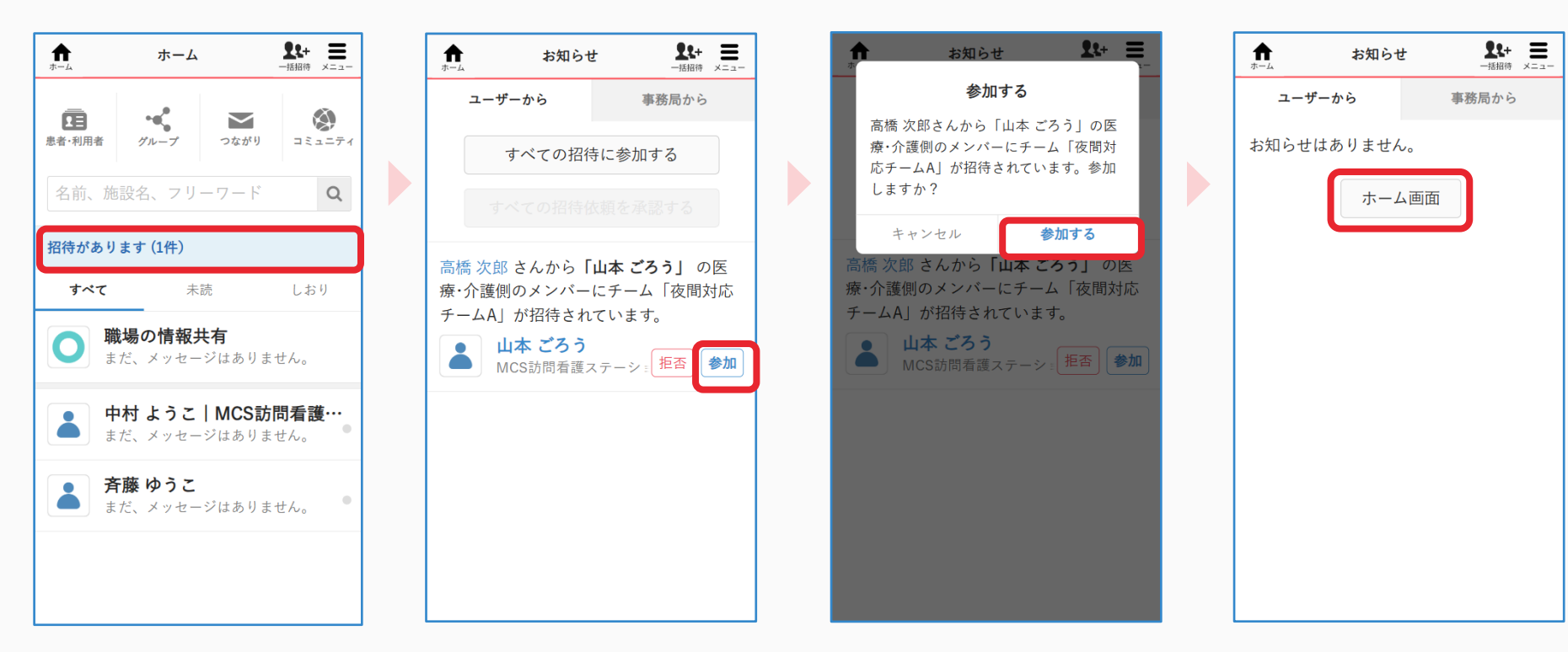

③ 「参加する」を

クリックする

④ホーム画面に戻る

医療・介護側TLに参加しているチームをTLから解除する

チームの管理者もしくは医療・介護側TLの管理者の操作

①チームを解除したい「患者・利用者(医療・介護側TL)」名をクリックする

| <b>1</b>                          | ホーム                      |       | <b>【1+ 三</b><br>一括招待 メニュー |  |  |  |  |
|-----------------------------------|--------------------------|-------|---------------------------|--|--|--|--|
| まま・利用者                            | ウループ                     | つながり  |                           |  |  |  |  |
| 名前、施                              | 設名、フリ                    | ーワード  | Q                         |  |  |  |  |
| すべて                               | 未                        | 読     | しおり                       |  |  |  |  |
| <b>職場の情報共有</b><br>まだ、メッセージはありません。 |                          |       |                           |  |  |  |  |
|                                   | F <b>藤 ゆうこ</b><br>だ、メッセー | ジはありま | せん。                       |  |  |  |  |
| ц<br>t                            | <b> 本 ごろう</b><br> だ、メッセー | ジはありま | せん。                       |  |  |  |  |
|                                   |                          |       |                           |  |  |  |  |
|                                   |                          |       |                           |  |  |  |  |
|                                   |                          |       |                           |  |  |  |  |

②青い文字の参加人数を クリックする

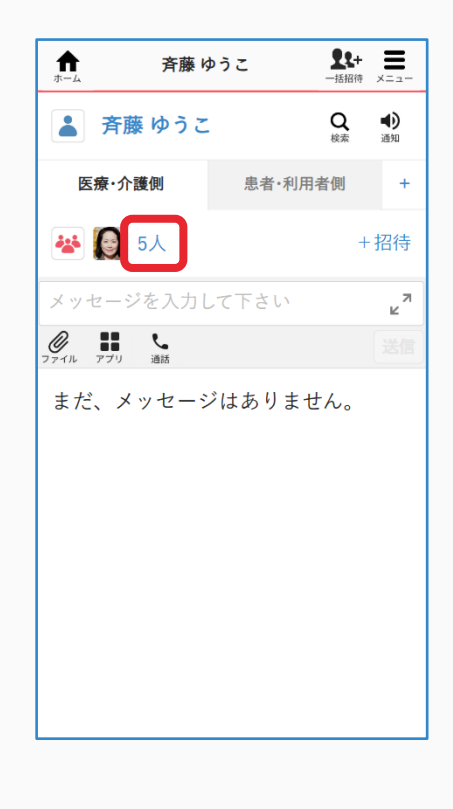

③「チーム」タブ、
 「編集」をクリックする

| <b>ת א</b> :<br>ה−⊿ א | ンバー (歴 | ξ療・介護側:                 | <b>皇皇</b> +<br>一括招称 | 9 ×=: |
|-----------------------|--------|-------------------------|---------------------|-------|
| <b>く</b> 戻る           |        | +招待する                   | (                   | 編集    |
| チーム                   | 名、説明   | ]                       |                     | Q     |
|                       | 個人     |                         | チーム                 |       |
| **                    | 夜間対応   | <b>芯チームA</b><br>うMCSクリー | · su /J             |       |
|                       | とうきょ   | うMCSクリニ                 | ニック                 |       |
|                       |        |                         |                     |       |
|                       |        |                         |                     |       |
|                       |        |                         |                     |       |
|                       |        |                         |                     |       |
|                       |        |                         |                     |       |
|                       |        |                         |                     |       |
|                       |        |                         |                     |       |

医療・介護側TLに参加しているチームをTLから解除する つづき

④解除したいチーム名右の「解除」をクリックする

| ★ンバー(医療・介護側:… 発+ 三<br>→→ム        |
|----------------------------------|
| 完了                               |
| チーム名、説明 <b>Q</b>                 |
| <b>夜間対応チームA</b><br>とうきょうMCSクリニック |
|                                  |
|                                  |
|                                  |
|                                  |
|                                  |
|                                  |

⑤「解除する」をクリックする

⑥「完了」をクリックする

| ↑ メンバー(医療·介護側:… 14+ 三                           |  | <b>合</b><br><sup>ホーム</sup> メンバー(医療・介護側:… | <b>11</b><br>-括招待 メニュー |
|-------------------------------------------------|--|------------------------------------------|------------------------|
| <b>メンバー解除</b><br>夜間対応チームAをメンバーから解除し             |  |                                          | 完了                     |
| ますか?<br>解除する<br>を間対応チームA<br>とうきょうMCSクリニック<br>解除 |  | チーム名、説明                                  | Q                      |
|                                                 |  | 参加中のチームはありません。                           |                        |
|                                                 |  |                                          |                        |
|                                                 |  |                                          |                        |
|                                                 |  |                                          |                        |
|                                                 |  |                                          |                        |
|                                                 |  |                                          |                        |
|                                                 |  |                                          |                        |

チームとして参加中の医療・介護側TLを確認する

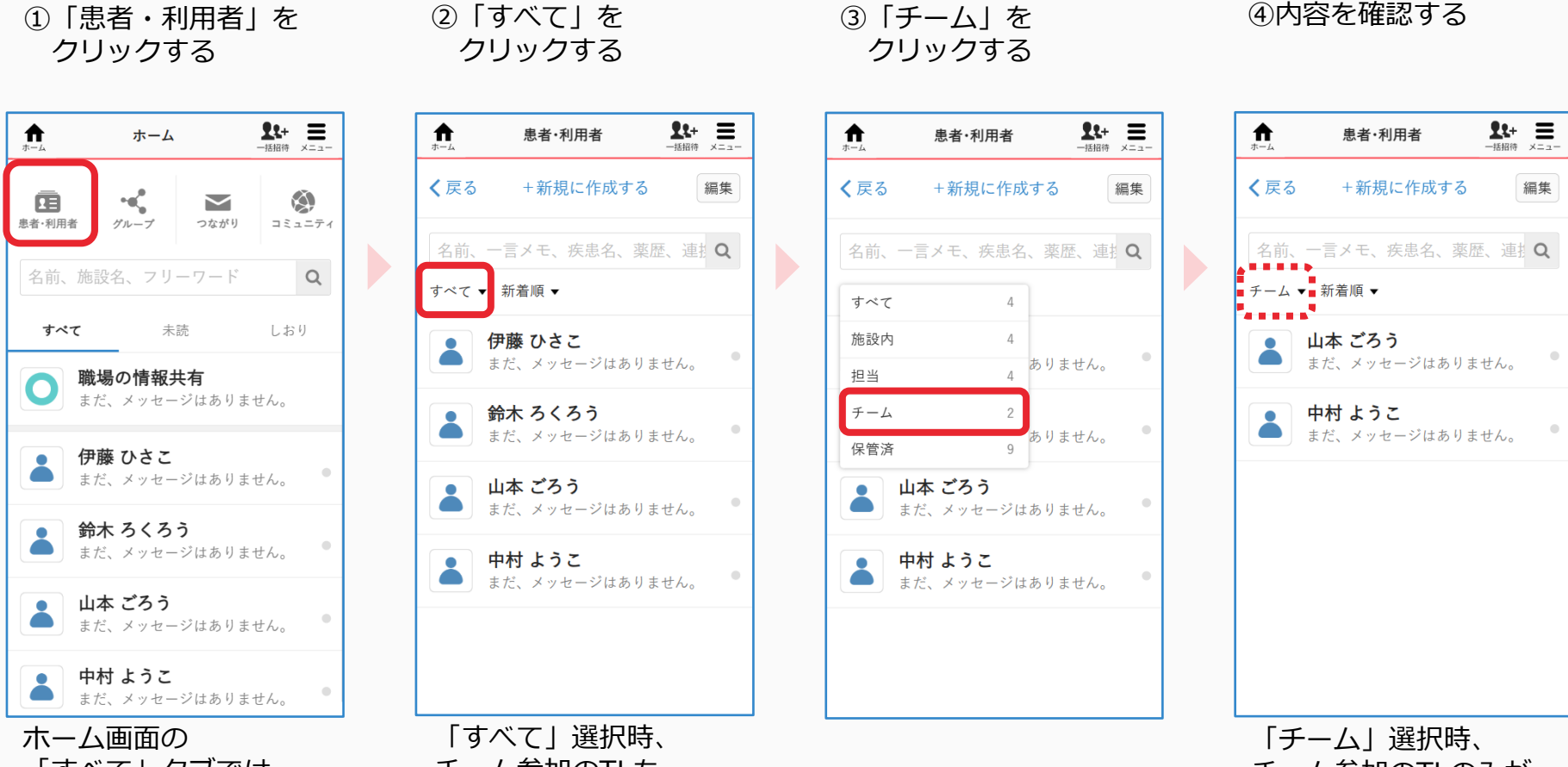

「すべて」タブでは、 チーム参加のTLも 個人参加のTLも表示されます 「すべて」選択時、 チーム参加のTLも 個人参加のTLも表示されます 「チーム」選択時、 チーム参加のTLのみが 表示されます

その他

- アカウント退会時の注意事項
  - 退会するユーザーがチームに参加中の場合、退会申請完了後、すべてのチームのメンバーから解除されます。
     再ログインしても、解除された情報は復元されません。
  - 退会するユーザーが自分以外に職場スタッフがいない、かつ施設に所属する有効なチームが存在する場合、施設に所属するチームは全て削除されます。同時に、チームは参加中のタイムラインから解除されます。再ログインしても、情報は復元されません。
- 患者・利用者を管理する施設を変更する際の注意事項
  - チーム機能が利用できない施設に移管される場合、移行終了後に、タイムラインからチームは削除されます。

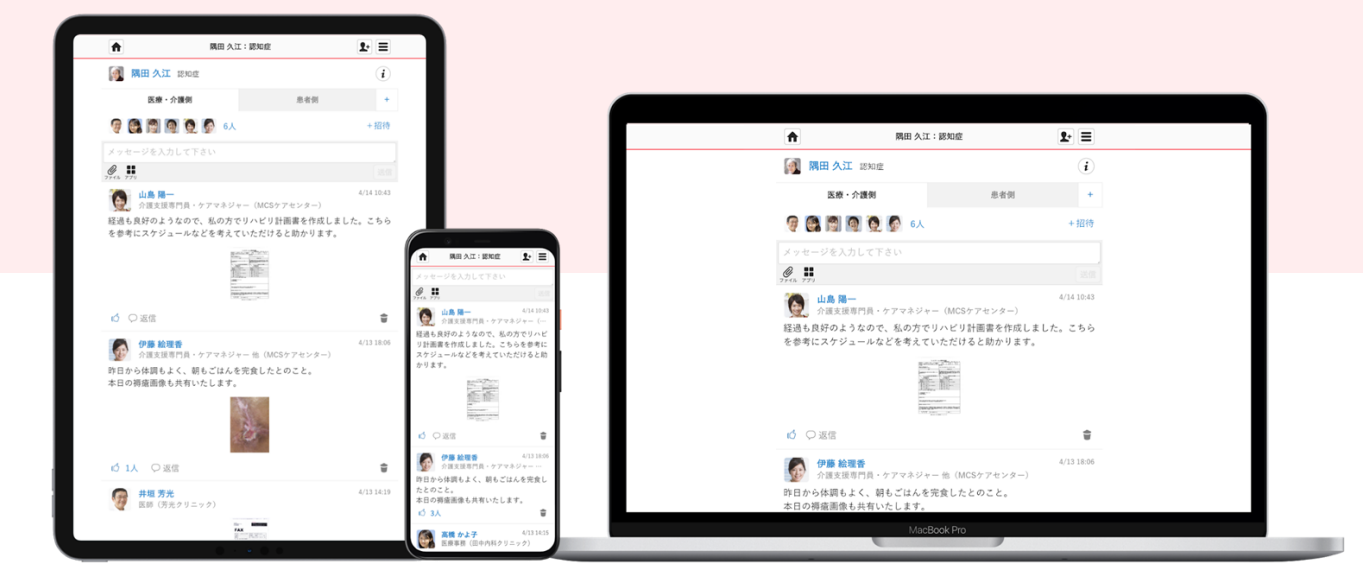